1. 於選課及改選期內,登入 "MyCUHK",按 "MyStudy/CUSIS",選擇 "Enroll"後,按 "Add"擬選科目,然後 "validate" "Shopping Cart" 內之科目,按 "PROCEED TO STEP 2 OF 3" 移至下一步

| MyCUH                                                                                                    | łK                                                                                                    |                                                                                                    | Home Hep Logout                                                                                                    |  |  |
|----------------------------------------------------------------------------------------------------|----------------------------------------------------------------------------------------------------|----------------------------------------------------------------------------------------------------|----------------------------------------------------------------------------------------------------|--|--|
| MyPage News and Event                                                                                                    | s MyStudy Library                                                                                                    | Webmail Useful Links                                                                                                    |                                                                                                    |  |  |
| CUSIS Services                                                                                                    | Search<br>  my class schedule   <br>Add Classes<br>1. Select classes                                                                             | Plan Enroll My Academics<br>add drop swap edit term into-mation                                                                                                    | ▲<br>1. 選擇 "Enroll" 及<br>"add"                                                                                                    |  |  |
| » Account Summary<br>» Browse Course Catalog<br>» Browse Program<br>Information<br>» My Course History<br>» Course Enrollment                                                                                                    | To select classes for another term, select the term and click Change. When you are satisfied with your class selections, proceed to step 2 of 3. |                                                                                                    |                                                                                                    |  |  |
| » <u>Make a Payment</u><br>» <u>My Advisors</u><br>» Class Search                                                                                                    |                                                                                                    |                                                                                                    | 2. 再次檢視                                                                                                    |  |  |
| <ul> <li>View My Assignments</li> <li>View Unofficial Transcript</li> <li>View Unofficial Transcript</li> <li>Application for Program<br/>Change</li> <li>Transfer Credit /<br/>Exemption</li> <li>eLearning</li> <li>Graduate School<br/>Policies and Guidelines</li> </ul>                                                        | Add to Cart:<br>Enter Class Nbr<br>ind Classes<br>i Class Search                                                                                 | ANTH     Mo 10:00AM -     Teaching Bldg       ANTH     11:45AM     at CCS Rm201       J. DOYLE     3.00                                                             | 選課目,按<br>"PROCEED TO<br>STEP 2 OF 3"移至<br>一步                                                                                                    |  |  |
|                                                                                                    | My Requirements                                                                                                    | (3808) 10143AM ar CCS KM204<br>ANTH 2110-A TuTh 4:00PM - Esther Lee Bidg H. XZ 3.00 A<br>(3804) 5:45PM Rm305 H. XZ 3.00 A                                           |                                                                                                    |  |  |
| _                                                                                                    | ✓ My 2009-10 Term 1<br>Yc                                                                                                    | Class Schedule<br>u are not registered fo <u>r classes in this</u> term.<br><u>Main Combinit</u>                                                                    | ×                                                                                                    |  |  |
| 然後確認所選科目,                                                                                                    | 按"FINISH                                                                                                    | ENROLLING"選課                                                                                                    | Home Help Logout                                                                                                    |  |  |
| MyPage News and Events                                                                                                    | MyStudy Library                                                                                                    | Webmail Useful Links                                                                                                    | and the second second s |  |  |
| CUSIS Services  > Registration  > Personal Information  > My Class Schedule  > My Planner  > My Academics  Accept / Decline Award  Accept / Decline Award  Browse Course Catalog  Browse Program  Browse Program  Current Summary  > Browse Program  Current Summary  > My Course History  > My Course History  > My Course History | KH, Zhw 中文名<br>Search<br>my class schedule   <br>Add Classes<br>t. Confirm classes<br>Click Finish Enrolling to                                  | Plan Enroll My Academics<br>add drop swap edit term information                                                                                                    |                                                                                                    |  |  |
| » Course Enrollment     » Make a Payment     » My Advisors     » Class Search     view My Assignments     view My Assignments     view Unofficial Transcript     » Application for Program     Change     » Transfer Credit /     Exemption     eLearning     Grandutto Chool                                                       | exit without adding the<br>009-10 Term 1   Undergra<br>Class De<br>NTH 1010-A Huma<br>3800) Cultu                                                | se classes, click Cancel.<br>duate   CUHK<br>Scription Days/Times Room Instructor Units Status<br>ns and Mo 10:00AM - Bidg ar CCS J. DOYLE 3.00                     | 按 "FINISH<br>ENROLLING"<br>正式選課                                                                                                    |  |  |
| Policies and Guidelines                                                                                                    | NTH 1010-AT01 Huma<br>S808) Cultu<br>NTH 2110-A Anthr<br>Theor                                                                                   | Ins and Fr 10:00AM - Teaching<br>e (Tutorial) 10:45AM Rm204<br>poplogical TuTh 4:00PM - Esther Lee<br>y (Lecture) 5:45PM COPM - Esther Lee<br>Bldg Rm305 H. XZ 3.00 | ,                                                                                                    |  |  |

🕰 Internet

🥋 – 🕒 🖲 100*%* 

Search Plan Enroll My Academics My Class Schedule Add Drop Swap Edit Term Information

3. 細閱選課結果,包括 "Status" 及 "Message"

|                                                   |                                                   |                                                                                                  |                  | 提一 Home Help Logout   |
|---------------------------------------------------|---------------------------------------------------|--------------------------------------------------------------------------------------------------|------------------|-----------------------|
| MyCUł                                             | ΗK                                                |                                                                                                  |                  | and the second second |
|                                                   |                                                   |                                                                                                  |                  |                       |
| MyPage News and Even                              | ts MyStudy Library                                | Webmail Useful Links                                                                             |                  |                       |
| (B)                                               |                                                   |                                                                                                  |                  |                       |
| CUSIS Services                                    | ZKH, Zhw 中文名                                      |                                                                                                  |                  |                       |
| » Personal Information                            | Search                                            | Plan Enroll                                                                                      | My Academics     |                       |
| » My Planner                                      | my class schedule                                 | add drop swap edit                                                                               | term information |                       |
| » My Academics                                    | ing slabb constants                               |                                                                                                  | torritation      |                       |
| >> Accept / Decline Award<br>>> Account Summary   | Add Classes                                       |                                                                                                  | - 11-2-3         |                       |
| >> Browse Course Catalog                          | 3. View results                                   |                                                                                                  |                  |                       |
| >> <u>Browse Program</u><br>Information           | 0                                                 |                                                                                                  |                  |                       |
| » My Course History                               | View the following stat                           | us report for enrollment confirmations and errors:                                               |                  |                       |
| >> <u>Course Enrollment</u>                       |                                                   |                                                                                                  |                  | 學生心須細閣有關              |
| » My Advisors                                     |                                                   |                                                                                                  |                  |                       |
| » <u>Class Search</u>                             | 2009-10 Term 1   Undergra                         | aduate   CUHK                                                                                    |                  | 提示。 "✓" 號亦            |
| >> View My Assignments<br>>> View My Grades       |                                                   |                                                                                                  |                  | 可丰一式市加入洛              |
| >> View Unofficial Transcript                     |                                                   | Success: enrolled X Error: unable                                                                | to add class     | 可我小成切加八饭              |
| >> Application for Program<br>Change              | Class                                             | Message                                                                                          | Status           | 補名單 , 並非已成            |
| » <u>Transfer Credit /</u><br><u>Exemption</u>    | ANTH 1010                                         | Success: This class has been added to your<br>schedule.                                          | 1                |                       |
| <u>Graduate School</u><br>Bolicies and Guidelines | ANTH 2110                                         | Message: Class 3804 is full. You have been been<br>placed on the wait list in position number 3. |                  |                       |
| - oldes and oddelines                             |                                                   |                                                                                                  | NOTHER CLASS     |                       |
|                                                   | -                                                 |                                                                                                  | anomen oexoo     |                       |
|                                                   |                                                   |                                                                                                  |                  | -                     |
|                                                   | <u>Search</u> <u>Plan</u> <u>Enroll</u> <u>My</u> | Academics                                                                                        |                  |                       |
|                                                   | My Class Schedule Add D                           | rop Swap Edit Term Information                                                                   |                  |                       |
|                                                   |                                                   |                                                                                                  |                  |                       |
|                                                   |                                                   |                                                                                                  |                  |                       |
|                                                   |                                                   |                                                                                                  |                  |                       |
|                                                   |                                                   |                                                                                                  |                  |                       |
|                                                   |                                                   |                                                                                                  |                  |                       |
|                                                   |                                                   |                                                                                                  | 😜 Internet       | 🖡 🗸 🔍 100 % 👻 🚲       |

📲 👻 🔍 100 %

4. 完成選課後,學生應經常利用 "List View" 或 "Weekly Calendar View"查閱個人上課時間表 (My Class Schedule)。系統會顯示所有成功正式加選及加入候補名單的科目。

|                                                                         |            |                                               |                                            |             |                                            | · 兼體 · Home ·                                                                             | Help     | Logout   |  |  |  |  |
|-------------------------------------------------------------------------|------------|-----------------------------------------------|--------------------------------------------|-------------|--------------------------------------------|-------------------------------------------------------------------------------------------|----------|----------|--|--|--|--|
| MyCUH                                                                   | K          | -                                             |                                            |             |                                            | No.                                                                                       |          |          |  |  |  |  |
| MyPage News and Events                                                  | MySti      | udy Library Webm                              | nail Useful Links                          |             |                                            |                                                                                           |          |          |  |  |  |  |
|                                                                         |            |                                               |                                            |             |                                            |                                                                                           |          |          |  |  |  |  |
| CUSIC Convince                                                          | 10 01      | <b>C</b> 1 1 1                                |                                            |             |                                            |                                                                                           |          |          |  |  |  |  |
| » Registration                                                          | My Cla     | ss Schedule                                   |                                            |             |                                            |                                                                                           |          | <u> </u> |  |  |  |  |
| » Personal Information                                                  |            |                                               |                                            |             |                                            |                                                                                           |          |          |  |  |  |  |
| » My Class Schedule                                                     | Select Dis | nlay Ontio                                    | 🖲 Weekly Calendar V                        | liew        |                                            |                                                                                           |          |          |  |  |  |  |
| » <u>My Planner</u>                                                     |            | had obtain a                                  | - ·                                        |             |                                            |                                                                                           |          |          |  |  |  |  |
| >> My Academics                                                         |            |                                               |                                            |             |                                            |                                                                                           |          |          |  |  |  |  |
| » Account Summary                                                       |            |                                               |                                            |             |                                            |                                                                                           |          |          |  |  |  |  |
| » Browse Course Catalog                                                 |            | << previous week                              | Week of 3/                                 | 8/2009 - 9/ | /8/2009                                    | next week >>                                                                              |          |          |  |  |  |  |
| » Browse Program                                                        |            |                                               |                                            |             |                                            |                                                                                           |          |          |  |  |  |  |
| » My Course History                                                     |            | Show Week of 03/08                            | /2009 🕴 Start Time                         | B:00AM En   | d Time 6:00PM                              | refresh calendar                                                                          |          |          |  |  |  |  |
| » Course Enrollment                                                     |            |                                               |                                            |             |                                            |                                                                                           |          |          |  |  |  |  |
| » <u>Make a Payment</u>                                                 | Time       | Monday                                        | Tuesday                                    | Wednesday   | Thursday                                   | Friday                                                                                    | Saturday | Sund     |  |  |  |  |
| » My Advisors                                                           |            | 3 Aug                                         | 4 Aug                                      | 5 Aug       | 6 Aug                                      | 7 Aug                                                                                     | 8 Aug    | 9 Au     |  |  |  |  |
| >> View My Assignments                                                  | 8:00AM     |                                               |                                            |             |                                            |                                                                                           |          |          |  |  |  |  |
| >> View My Grades                                                       | 9:00AM     |                                               |                                            |             |                                            |                                                                                           |          |          |  |  |  |  |
| » <u>View Unofficial Transcript</u>                                     |            |                                               |                                            |             |                                            |                                                                                           |          |          |  |  |  |  |
| » Application for Program<br>Change<br>» Transfer Credit /<br>Exemption | 10:00AM    | ANTH 1010 - A<br>Lecture<br>10:00AM - 11:45AM |                                            |             |                                            | ANTH 1010 - AT01<br>Interactive Tutorial<br>10:00AM - 10:45AM<br>Teaching Bldg at CCS 204 |          |          |  |  |  |  |
| eLearning                                                               | 11:00AM    | Teaching Bldg at CCS 201                      |                                            |             |                                            |                                                                                           |          |          |  |  |  |  |
| <u>Graduate School</u><br>Religios and Guidelines                       |            |                                               |                                            |             |                                            |                                                                                           |          |          |  |  |  |  |
| Policies and Guidelines                                                 | 12:00PM    |                                               |                                            |             |                                            |                                                                                           |          |          |  |  |  |  |
|                                                                         | 1:00PM     |                                               |                                            |             |                                            |                                                                                           |          |          |  |  |  |  |
|                                                                         | 2:00PM     |                                               |                                            |             |                                            |                                                                                           |          |          |  |  |  |  |
|                                                                         | 3:00PM     |                                               |                                            |             |                                            |                                                                                           |          |          |  |  |  |  |
|                                                                         |            |                                               | 141-141                                    |             | Maritian and                               |                                                                                           |          |          |  |  |  |  |
|                                                                         | 4:00PM     |                                               | ANTH 2110 - A                              |             | ANTH 2110 - A                              |                                                                                           |          |          |  |  |  |  |
|                                                                         | 5:00PM     |                                               | 4:00PM - 5:45PM<br>Esther Lee Building 305 |             | 4:00PM - 5:45PM<br>Esther Lee Building 305 |                                                                                           |          |          |  |  |  |  |
|                                                                         | 6:00PM     |                                               |                                            |             |                                            |                                                                                           |          |          |  |  |  |  |
| 1                                                                       |            |                                               |                                            |             |                                            |                                                                                           |          |          |  |  |  |  |
|                                                                         | ,          |                                               |                                            |             | - In                                       | temet 🔗                                                                                   | 🖌 🕄 100  | % -      |  |  |  |  |